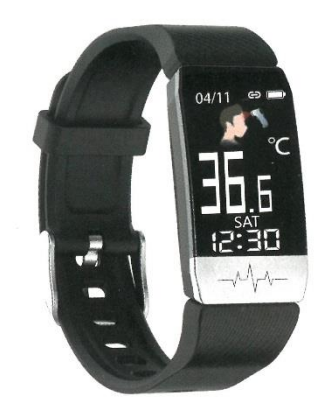

#### Requerimientos del sistema:

- Android 4.4 o superior
- iOS 8.5 o superior
- Bluetooth 4.0 o superior

### Preparación:

Cargue el brazalete durante al menos 2 / 2.5 horas antes de encender por primera vez. El nivel de carga se mostrará en pantalla durante la carga.

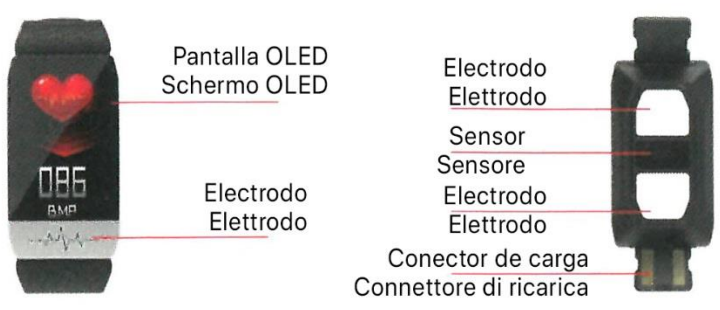

### Descargar la aplicación:

- 1 Escanee el código QR para su descarga.
- 2 Busque en Google Play Store o App Store la aplicación: Wearfit2.0. Descargue e instale permitiendo todos los permisos solicitados.

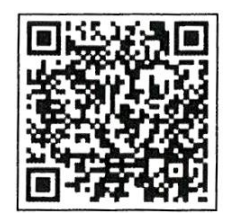

#### **Funcionalidades:**

Modo de tiempo: Temperatura corporal, visualización de la batería restante, fecha y hora, tiempo de sueño, pasos (La fecha y la hora no se pueden configurar en la banda inteligente. La fecha y la hora se sincronizarán después de conectarse al dispositivo), mantenga pulsado para cambiar la interfaz.

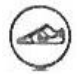

Podómetro: Registra automáticamente los pasos diarios.

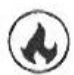

Calorías: Registra automáticamente el consumo de calorías diariamente.

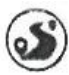

Distancia: Registra automáticamente la distancia recorrida diariamente.

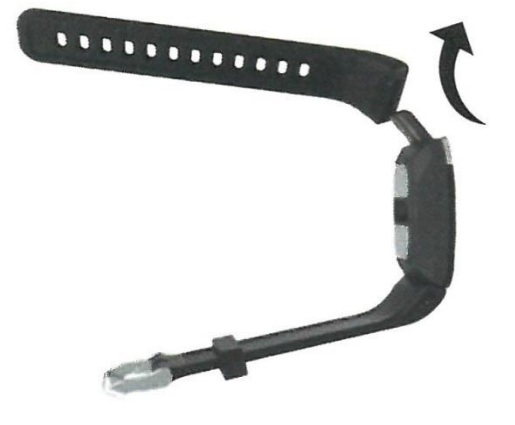

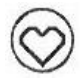

Medición de la frecuencia cardíaca: mide la frecuencia cardíaca cada hora o la mide

manualmente. Mantenga pulsado para entrar en la interfaz de medición de la frecuencia

cardíaca.

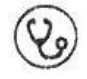

Medición de la presión arterial: mide la presión arterial cada hora, o mide la presión arterial manualmente. Mantenga pulsado para entrar en la interfaz de medición de la presión arterial.

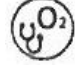

Medición de oxígeno en sangre: mide el oxígeno en sangre cada hora o lo hace manualmente. Mantenga pulsado para entrar en la interfaz de medición de oxígeno en sangre.

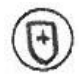

Medición de la inmunidad: el estado actual de la inmunidad puede medirse automáticamente cada hora por APP, y el brazalete puede cambiarse a la interfaz de inmunidad y pulsar durante un tiempo prolongado Enter para iniciar la medición, la

medición se completa automáticamente de vuelta a la interfaz correspondiente.

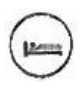

Interfaz de información de la calidad del sueño: Medir la calidad del sueño de forma automática todos los días.

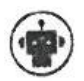

Recordatorio inteligente: Activar la notificación en la APP. La banda inteligente le notificará cuando haya notificaciones, llamadas entrantes y mensajes de texto.

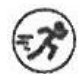

Modo de entrenamiento: Mantén pulsada la interfaz del modo de entrenamiento para entrar. Los modos de carrera, alpinismo y ciclismo están incorporados. Mantenga pulsado para empezar a registrar el tiempo de ejercicio y las calorías quemadas. Pulse para hacer una

pausa. Mantenga pulsado para salir del modo actual.

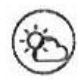

Tiempo: El estado del tiempo en tiempo real se sincronizará con los datos de su dispositivo y se mostrará en la interfaz de visualización del tiempo. La banda inteligente debe estar conectada a la APP y la función GPS del dispositivo debe estar activada.

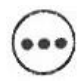

Más: Temporizador (Mantener pulsado para entrar o salir, pulsar para iniciar o pausar), encontrar mi teléfono (Mantener pulsado para encontrar, pulsar para parar), mantener pulsado para apagar, volver(Mantener pulsado para volver a la interfaz del tiempo), código

QR(escanear el código para descargar la APP)

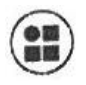

Otros: mano arriba para despertar la pantalla, recordatorio de sedentarismo, modo de no molestar, agitar para hacer una foto, medición horaria, WeChat sport, Apple Health, coincidir con el idioma automáticamente.

# Solución a problemas comunes:

• El smartwatch no carga:

Después de retirar la pulsera del conector de carga (ver imagen al principio del manual), conecta en cualquier cargador USB, comprueba que los pines metálicos coinciden con los del cargador. Si al conectar no carga, es posible que los pines estén del otro lado, voltea 180° el brazalete y vuelve a conectarlo.

• ¿No encuentras el smartphone o no puedes establecer la conexión?

Sistema Android:

1.Por favor, asegúrese de que el Bluetooth está encendido, y el signo de Bluetooth no está en la banda inteligente (La banda inteligente están conectados si hay signo de Bluetooth.) Ponga la banda inteligente y el dispositivo de lado a lado, tratar de buscar y conectar. La conexión se puede establecer en Android 4.4 y superior.

2. Todavía no puede conectarse, entre en Setting - Application management-authorization management-application access authorization, encuentre Weartt 2.0, permita todo el acceso; entre en Setting de nuevo para activar el servicio de localización GPS, reinicie el teléfono, intente conectarse de nuevo.

## Sistema IOS:

Por favor, asegúrese de que el Bluetooth está encendido, y el signo de Bluetooth no está en la banda inteligente (La banda inteligente se conectan si hay signo de Bluetooth. Por favor, olvide el dispositivo primero). Vaya a la configuración - Bluetooth -olvidar este dispositivo, después de que la APP será capaz de detectar la banda inteligente.

• ¿Después de conectar la banda inteligente, muestra que no está conectada o que la batería restante es del 0%?

La banda inteligente y el dispositivo no se han conectado correctamente, por favor, vincule los dispositivos de nuevo.

• ¿No se muestran datos en la APP?

Tire hacia abajo para actualizar la página principal, los datos se sincronizarán y se mostrarán en la APP. La sincronización automática de los datos sólo se realizará cuando se establezca la conexión por primera vez. Después, los datos se sincronizarán automáticamente cada hora. Además, active la medición horaria. La APP leerá los datos horarios (pasos, ritmo cardíaco) de la banda inteligente. No habrá datos si la medición horaria está desactivada.

### Aviso:

No es recomendable dejar el brazalete completamente descargado. Si no va a ser utilizado durante un tiempo, proceda a recargarlo cada 2 meses aproximadamente. No deje el brazalete más de 3 meses sin cargar.